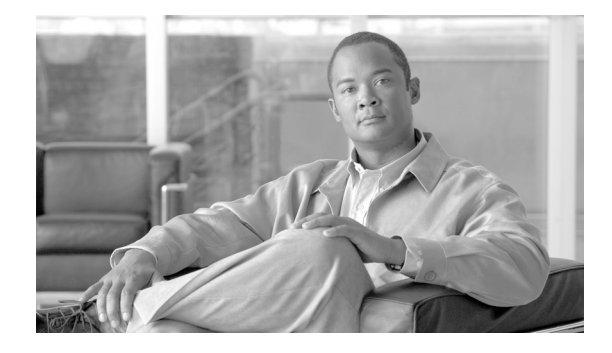

# Cisco Virtual Office – End User Instructions for Cisco 871 and Cisco 881 Router Set Up at Home or Small Office

## Introduction

This document describes the end-user instructions to deploy the Cisco Virtual Office (CVO) for home or small office use.

Cisco Virtual Office (CVO) solution offers a seamless home/small office experience comparable to working in your company's central office. CVO features support secure, always-on wired and wireless (WLAN) data connectivity, voice services, and video capabilities.

## **Setup Your CVO Hardware**

In this section you will be able to identify the basic hardware configuration needed to install the CVO solution in your home/office. This is a known working configuration to assist you in your initial set-up and is not intended to cover all variations of home/office network environments. This guide is written based on Cisco 871 and Cisco 881 routers.

### Ports on the CVO Router

It is important that you understand which ports on the back of your CVO router are used for what purposes.

- FE0, FE1, FE2, and FE3: LAN Ports FE0 to FE3 are end-user device secure ports. Connect your PC/Mac/Linux/IP phone equipment here.
- FE4: Use the WAN/FE4 port to connect your CVO router to your Internet Service Provider (ISP) device.

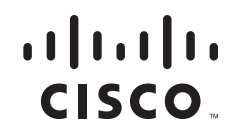

## **How to Connect Your Equipment**

This scenario shows an example of your company's provided devices and the Internet Service Provider (ISP) device (modem/router) properly connected to a CVO 871W router. The same ports should be used to connect to a CVO Cisco 881W or non-wireless router.

For detailed descriptions, see below Step-by-Step Instructions.

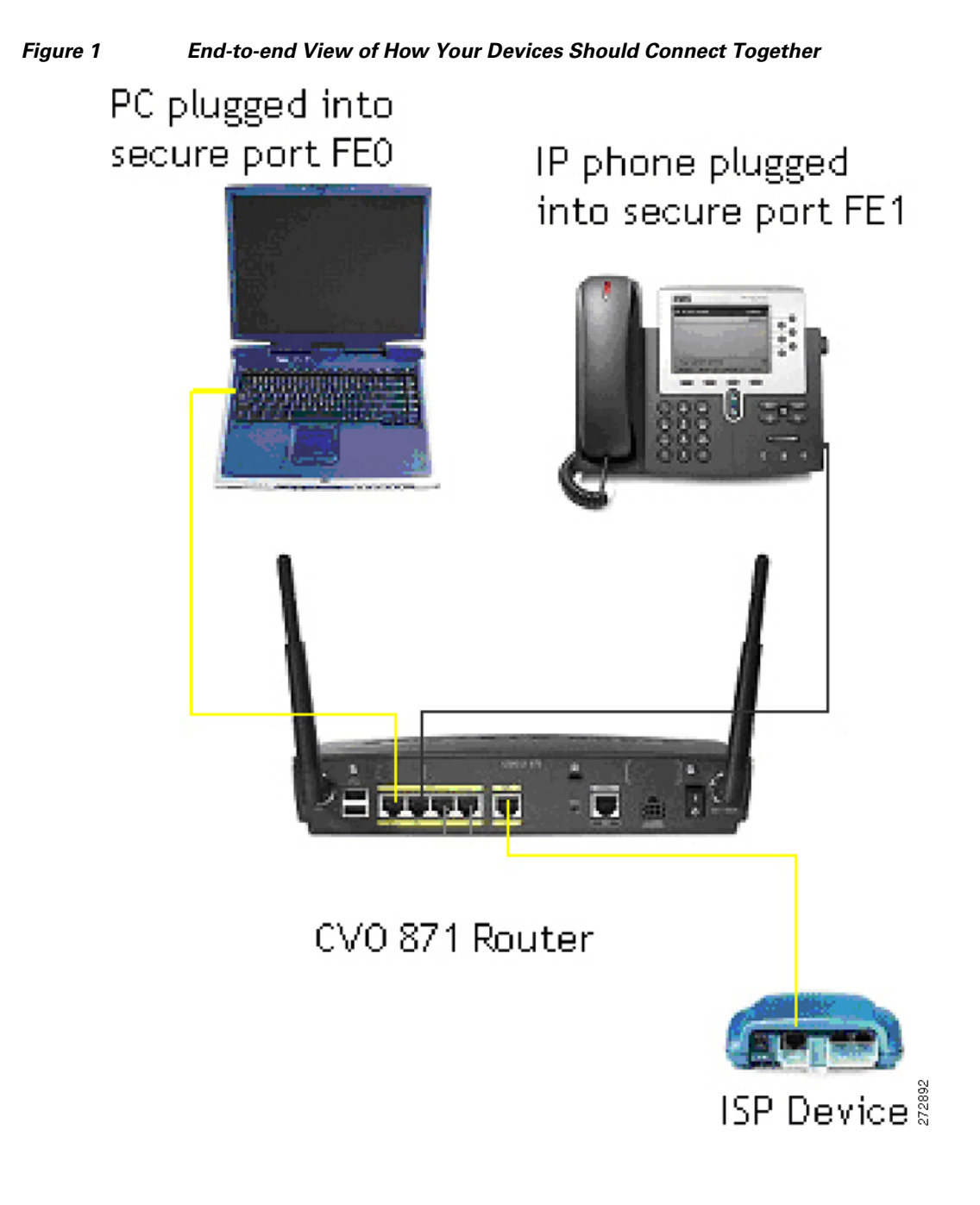

### Step-by-Step Instructions

|        | Follow these steps to connect your CVO router to the ISP device and to your PC                                                                                                    |
|--------|----------------------------------------------------------------------------------------------------|
| Step 1 | Make sure your ISP device (DSL modem, cable modem, etc) is plugged in and turned on. If your ISP device is already on, power off your ISP device and wait 10 seconds. Remove the cables. Then power it up and wait 30 seconds to complete the reset and reconnect your cables. Plug in your CVO router as shown and power it up. Do not do any type of soft reboot on your ISP devices at this point. |
| Step 2 | Plug the CVO router into the ISP modem/router using an Ethernet cable going from the Ethernet port on the ISP device, to the WAN/FE4 port on the CVO router as shown in Figure 1.                                                                                                    |
| Step 3 | Plug your PC into the CVO router using the LAN trusted port FE0 as shown in Figure 1.                                                                                                    |

## **Configure Your Router**

Once you have set up your CVO hardware you will need to configure your router so that you can access the Internet and your company's corporate network.

After the Internet connectivity is established you need to follow the steps that invoke the Secure Device Provisioning (SDP) tool to communicate with your company's core infrastructure and complete your CVO router's configuration.

### **Internet Connectivity**

The configuration needed to connect to the Internet is determined by the IP address assignment type.

#### **DHCP** Assignment

If you have a DHCP connection, your PC should already be able to access the Internet at this point, no additional work is needed.

#### Other (PPPoE or Static) Assignment

If your IP address assignment type is **anything other than DHCP** some additional configuration is needed to access the Internet. You must run the Cisco Configuration Professional Express (CCP Express) tool and follow the steps to get the router connected to the Internet before you can proceed. You must know what type of connectivity your ISP is providing you, typically PPPoE or static IP. Your ISP should be able to give you this information. Go to "Appendix A: CCP Configuration" in this document and follow the instructions to get internet access. Once done, return to the "Corporate Network Connectivity" section and complete the SDP provisioning process.

### **Corporate Network Connectivity**

**Step 1** Test your Internet connection.

To double check that your PC is now connected to the Internet, open a browser window and type any Internet website, for example, www.cisco.com.

**Step 2** Initiate the Secure Device Provisioning (SDP) Process.

You will need to complete the process for Secure Device Provisioning (SDP) so that your CVO router can access the corporate network and securely download its configuration.

If you are using Static addressing or PPPoE and used CCP Express for the initial configuration of your router, specifying SDP for provisioning, then CCP Express will automatically direct you to the SDP welcome page, where you have to authenticate using the login username/password that you configured during the CCP Express setup (Figure 2).

#### Figure 2 SDP Authentication

| Cisco Launch Page (10.10.10 ) Loading                                                                                                    | 🕽 about:blank - M | Mozilla Firefox                                                                            |                                                                          |                |                                              |                 |
|----------------------------------------------------------------------------------------------------|-------------------|--------------------------------------------------------------------------------------------|--------------------------------------------------------------------------|----------------|----------------------------------------------|-----------------|
| Authentication Required       Image: Control of the control of the cont | Cisco Launch Page | ge (10.10.10 🔛                                                                             | 🛟 Loading                                                                |                | Cisco Configuration                          | n Professio 🔝 🗌 |
|                                                                                                    |                   | Authentication R<br>Enter user<br>User Name<br>Svuser<br>Password:<br>**********<br>Use Pa | equired<br>name and password for "CIS<br>::<br>assword Manager to rememb | ICO DEVICE" at | Loss corriga des           http://10.10.10.1 |                 |
|                                                                                                    |                   |                                                                                            |                                                                          |                |                                              |                 |

If you're using DHCP, to initiate the SDP process, go to the PC which is connected to the CVO router and open a browser window. Then type in the address bar: http://10.10.10.1/ezsdd/welcome. You will be prompted to authenticate, and you **must** use **username/password cisco/cisco.** 

You will see the screen shown in Figure 3 while the router prepares for the rest of the SDP process.

#### Figure 3 SDP Screen

| le Edit Yew Figvorites Iools Help                                                                                                    | 2            |
|----------------------------------------------------------------------------------------------------|--------------|
| 3155 - O - 🖻 🖻 🚯 🔑 Search 👷 Favorites 🐵 🗇 🖓 👾 🍇                                                                                             |              |
| (3mil 🐔 http://10.10.10.1/ezskd/webcome                                                                                                    | 🛩 🔂 Go Urika |
| tatus: Pending<br>dessage: Generating TTI key pair.<br>Nhat to do next: The page will refresh automatically. Please wait<br>TTV ersion: 1.1 |              |

Step 3 Securely download the CVO router configuration.

Connect to SDP Server

When the screen refreshes you will notice a field for site URL. Enter the URL provided by your network administrator (Figure 4).

| Figure 4 | URL Field                                                                                                    |        |
|----------|----------------------------------------------------------------------------------------------------|--------|
|          | 🗿 EZ-Secure Device Deployment WELCOME to yourname.yourdomain.com Microsoft Internet Explorer provided by Cisco Systems, Inc.                                                       |        |
|          | File Edit View Favorites Tools Help                                                                                                    | A.     |
|          | 🔇 Back + 🐑 - 🖹 🖻 🕎 🔎 Search 👷 Favorites 🔗 🍰 - 🌺 🖓 📓 - 🕞 🇱 🦓                                                                                                    |        |
|          | Address 🕘 http://10.10.10.1/ezsdd/welcome                                                                                                    | 💌 🔁 Go |
|          | Welcome to Cisco Secure Device Deployment for yourname.yourdomain.com<br>To join a Virtual Private Network (VPN) enter the web<br>site URL provided by your network administrator. |        |
|          | https://SDP_server.cisco.com/ezsdd/intro                                                                                                    |        |

After you click Next you will see a Security Request confirmation window; select Yes to proceed.

Step 4 Authenticate yourself.

> When the system attempts to connect to the corporate CVO management server, you are prompted to authenticate yourself. You must use the credentials provided by your network administrator (Figure 5).

| Figure 5 | Connect to SDP Serve | er                   |
|----------|----------------------|----------------------|
|          | Connect to SDI       | P server 🛛 💽 🔀       |
|          |                      |                      |
|          | tti_access           |                      |
|          | <u>U</u> ser name:   | 🔮 username 🛛 🔽       |
|          | <u>P</u> assword:    | ••••••               |
|          |                      | Remember my password |
|          |                      | OK Cancel            |

When your authentication is accepted you will see the confirmation screen shown in Figure 6.

| Figure 6 | Confirmation Screen                                                                                                    |              |
|----------|----------------------------------------------------------------------------------------------------|--------------|
|          | E2-Secure Device Deployment INTRODUCTION to sdp_server.cisco.com - Microsoft Internet Explorer provided by Cisco Systems, Inc.     |              |
|          | File Edit Vitew Favorites Tools Help                                                                                               | <b>N</b>     |
|          | 🔇 Back + 🕥 - 🖹 🛃 🏠 🔎 Search 👷 Favorites 🤣 🍰 - 🌺 🎧 🔳 - 🗖 🏭 🦓                                                                        |              |
|          | Agdress 🕘 https://sdp_server.oisco.com/ecsdd/intro                                                                                 | 💌 🔁 Go       |
|          | Welcome to the VPN network gateway on sdp_server.cisco.com                                                                         |              |
|          | Your 'username' and 'password'entered have been accepted.<br>Your device will now be allowed to automatically join the VPN network |              |
|          | Press Next to complete automatic configuration of your VPN device.                                                                 |              |
|          | [ ]jest >]                                                                                                    | 27.9807<br>2 |

Select Next to proceed.

. . 

Step 5 CVO router auto-configuration.

> You should now see the enrollment window and your CVO router will automatically download the configuration from the CVO management server (Figure 7).

| Note |
|------|

Do not select any of the options on this screen. This will interrupt your CVO router configuration.

Please be patient during this process. This can take 5 or more minutes to complete. Any interruption will cause an incomplete deployment.

#### Figure 7 **Enrollment Window**

| Edit View Fevorites Tools Help                                                                                                    | 4      |
|----------------------------------------------------------------------------------------------------|--------|
| ) Back = 🕥 - 😠 🖉 🏠 🔎 Sewerk 🤺 Favorites 🛷 🔗 - 🌺 🎘 💷 - 🕞 🏭 🖄                                                                                                    |        |
| mss 🕘 http://10.10.10.1/essdd/complete                                                                                                    | 🛩 🛃 Go |
|                                                                                                    |        |
| nrolling sjo-username-vpn.clsco.com with the VPN network                                                                                                    |        |
| Now enrolling sjo-username-vpn.cisco.com with the VPN network<br>Full network VPN access should be available in a moment                                                                                                    |        |
| New enrolling sjo-username-vpn.cisco.com with the VPN network<br>Full network VPN access should be available in a moment<br>What to do next:                                                                                                    |        |
| Now enrolling sjo-username-vpn.cisco.com with the VPN network<br>Full network VPN access should be available in a moment<br>What to do next:<br>Click here to see the running-config<br>Click here to disolaw the enrollment status                                                |        |
| Now enrolling sjo-username-vpn.cisco.com with the VPN network<br>Full network VPN access should be available in a mament<br>What to do next:<br>Citck here to see the running-config<br>Citck here to display the enrollment status<br>Citck here to display the enrollment status |        |

Verify that your CVO router has a VPN Light on in the front. Step 6

After 5 minutes, your router should have its VPN LED lit solid green.

At this point you need to have your PC register with the new router configuration to renew its IP address. You have two options to renew your IP address:

- a. restart your PC this will automatically renew its IP address
- (advanced users) right click on your network adaptor icon in the systray and click repair as show in b. Figure 8:

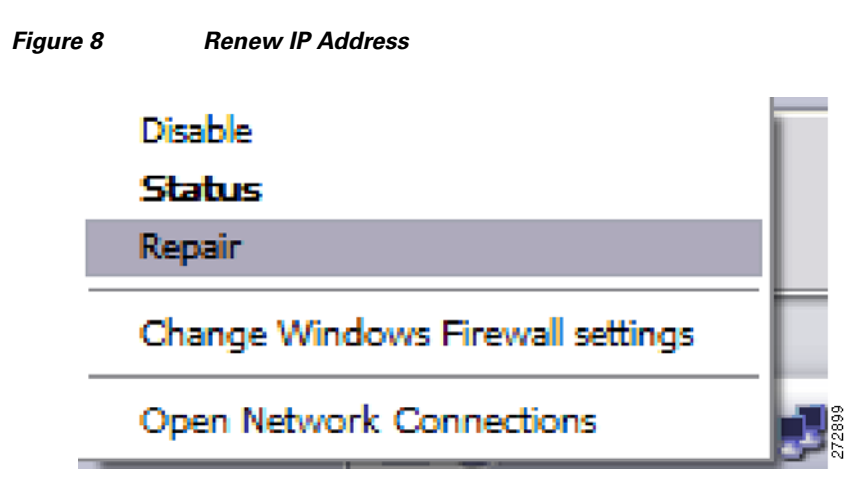

Once you have a valid IP Address, open your browser and attempt to connect to an external Website. This should be something other than your company's internal home page; e.g. www.cisco.com.

If this is successful then proceed with testing an internal Website.

**Step 7** Verify connectivity to your company's corporate network.

Once your CVO router's configuration is complete you will be able to access your company's internal network via the VPN tunnels that have been created. Before you are allowed to access any internal resources you will have to authenticate in accordance with your company's corporate policy. Just open a browser in the PC connected to the CVO router and type an internal Website of your company.

Congratulations! You are now ready to begin using your Cisco Virtual Office.

The CVO router will build a direct connection to the corporate network. Once the CVO router is installed and configured, there is no need to run a VPN client or SSLVPN to be connected to your company network.

Please refer to the CVO overview further information about the solution, its architecture, and all of its components.

For more details about the Cisco 800 Series Routers please visit

http://www.cisco.com/en/US/products/hw/routers/ps380/index.html

For additional information about Cisco Configuration Professional (CCP), please visit http://www.cisco.com/en/US/products/ps9422/index.html

### **Appendix A: CCP Configuration**

To start configuring the CVO router with Cisco Configuration Professional Express (CCP Express) make sure the PC is physically connected to CVO router on port FE0. Open an Internet browser and type **http://10.10.10.1**. When prompted for **username/password**, please enter: **cisco/cisco**. CCP Express will guide you to remove or configure a new username/password. The Cisco Configuration Professional (CCP) Express wizards will guide you through the process of configuring your CVO router to connect to the Internet, as described next.

1. Figure 9 shows the welcome screen of CCP Express. Click "Next" to start the wizard.

| Cisco CP                    | Express: 10.10.10.1     | Cisco CP Express                                                                                                    | alada      |
|-----------------------------|-------------------------|----------------------------------------------------------------------------------------------------|------------|
|                             | AREA IN                 | CISCO OF Express                                                                                                    | cisco      |
|                             | Cisco CP Express Wizard |                                                                                                    | ×          |
| Ø Overv<br>Ø Basic<br>₩ LAN | Configuration Steps     | Welcome to the Cisco CP Express Wizard<br>The Cisco CP Express wizard will help you connect your router to the local network<br>and to the latenet. Allowing accelerations into a strand exceeds the user to the | F          |
| 避 Wirele<br>🔗 Intern        | Overview                | settings and return to any screen to change settings before delivering the settings<br>to the router.                                                                                                    |            |
| Firews                      | Basic Configuration     |                                                                                                    |            |
| NAT                         | DHCP                    | If you use Cloco Network Services (CNS) to configure routers in your network, you<br>can specify the CNS parameters that will enable the router to contact the CNS<br>server to obtain a configuration.          |            |
| 🖏 Secur                     | Wireless                |                                                                                                    |            |
|                             | Firewall                |                                                                                                    |            |
| _                           | Summary                 |                                                                                                    |            |
| 🖉 Ping                      |                         |                                                                                                    |            |
| 🔗 Teinet                    |                         |                                                                                                    |            |
| Softw                       |                         | < Back Next > Finish Cancel Help                                                                                                    | 1          |
| Madal 7                     | J. L.                   |                                                                                                    |            |
| IOS Versi                   | on:                     | Refresh                                                                                                    |            |
| sco CP Exp                  | press Home              | 00:07:27 UTC Fri A                                                                                                    | ug 22 2008 |

Figure 9 Welcome Screen

2. Enter the desired login credentials and enable password, as well as the hostname and domain name for the router (Figure 10), then click "Next".

|                             |                         | Cisco CP Expre                                                                  | ss                       |                        | lini)<br>Isco |
|-----------------------------|-------------------------|---------------------------------------------------------------------------------|--------------------------|------------------------|---------------|
|                             | Cisco CP Express Wizard |                                                                                 |                          | X                      |               |
| 🔗 Overv<br>🧬 Basic<br>🐉 LAN | Configuration Steps     | Basic Configuration<br>Host Name: ccp-router                                    | Domain Name:             | cisco.com              |               |
| 🗳 Wirele<br>🗭 Intern        | Overview                | Username and Password<br>Your router comes with a factory default lo            | gin usemame and pas      | sword. You must        |               |
| 🗿 Firewa                    | Basic Configuration     | change these values to make your router :                                       | secure.                  |                        |               |
| 🛃 DHCP                      | LAN IP Address          | After you complete the Cisco CP Express<br>password to reconnect to the router. | Wizard, enter this new l | ogin username and      |               |
| Routir                      | DHCP                    | Enter new username:                                                             | svuser                   |                        |               |
| Secur                       | Wireless                | Enter new password:                                                             | *******                  | (minimum 6 characters) |               |
| 👼 Reset                     | Internet (WAN)          | * Reenter new password:                                                         | *******                  | ]                      |               |
|                             | Firewall                | Enable Secret Password                                                          |                          |                        |               |
|                             | Security Settings       | This password is used to administer the r interface (CLI).                      | outer when using the c   | ommand-line            |               |
| _                           |                         | * Enter new password:                                                           | *******                  | (minimum 6 characters) |               |
| 👰 Ping<br>🐠 Telnet          | 51                      | Reenter new password:                                                           | ******                   |                        |               |
| 💞 Cisco                     |                         | <ul> <li>indicates mandatory fields.</li> </ul>                                 |                          |                        |               |
| 🕄 Softw                     |                         |                                                                                 | < Back Next > Fi         | nish Cancel Help       |               |
|                             |                         |                                                                                 |                          |                        |               |

Figure 10 Basic Configuration

**3.** Specify "Secure Device Provisioning" as the method for provisioning the router, as SDP will be used for the bootstrap config (Figure 11), then click "Next"

|                                |                                          | Cisco CP Express                                                                                         | cisco        |
|--------------------------------|------------------------------------------|----------------------------------------------------------------------------------------------------|--------------|
|                                | Cisco CP Express Wizard                  |                                                                                                    |              |
| ⊘ Overv<br>⊘ Basic<br>⅔ LAN    | Configuration Steps                      | Router Provisioning<br>Provision this router through:                                                    |              |
| 避 Wirele<br>🔗 Intern           | Overview<br>Resic Configuration          | Clisco CP Express     Secure Device Provisioning     You must enter registrar information from your ISP. |              |
| Firewa                         | LAN IP Address<br>DHCP                   | The SDP application will be launched after the Cisco CP Express Wizard<br>is completed.                  |              |
| 🐏 Routin<br>💐 Secur<br>🎝 Reset | Wireless<br>Internet (WAN)               | CNS Server<br>You must enter CNS server information from your ISP.                                       |              |
|                                | Firewall<br>Security Settings<br>Summary |                                                                                                    |              |
| 🗊 Ping<br>🐠 Telnet             | SA.                                      |                                                                                                    |              |
| ∛ Cisco<br>ੴ Softw             |                                          | < Back Next > Finion Cancel H                                                                            | leip         |
| Model Typ<br>IOS Versi         | pe:<br>on:                               | Refresh 🖉 Apply Changes 👔 Disc                                                                           | card Changes |

Figure 11 SDP for Router Provisioning

4. Choose the corresponding IP address assignment method (PPPoE or Static).

For PPPoE, select the authentication method (CHAP or PAP), and provide the appropriate credentials provided to you by your ISP (Figure 12)

1

| ã                                                     |                                                               | Cisco CP Express                                                                                                    |
|-------------------------------------------------------|---------------------------------------------------------------|----------------------------------------------------------------------------------------------------|
| _                                                     | Cisco CP Express Wizard                                       | ×                                                                                                    |
| <ul> <li>Øverv</li> <li>Basic</li> <li>LAN</li> </ul> | Configuration Steps                                           | WAN Configuration (Interface:fastEthernet4) Note: Enter the WAN parameters that your service provider gave you.                                       |
| A Wirele                                              | Overview<br>Basic Configuration                               | C Enable PPPoE Address Type IP Negotiated                                                                                                    |
| Firewa<br>DHCP<br>NAT<br>+ Routir                     | LAN IP Address<br>DHCP<br>Wireless                            | This interface will obtain IP address using PPP/IPCP (IP<br>Control Protocol) address negotiation.                                                    |
| Reset                                                 | Internet (WAN)     Firewall     Security Settings     Summary | Authentication<br>Enter a valid username and password for CHAP and/or PAP<br>authentication.<br>Authentication Type: IF CHAP IF PAP<br>Username: User |
| Cisco                                                 |                                                               | Password: ******* Confirm Password: *******                                                                                                    |
| Model Ty<br>IOS Versi                                 | pe:<br>on:                                                    | Refresh                                                                                                    |

Figure 12 PPPoE

For Static IP addresses, specify the IP address and subnet mask to be used by the router (Figure 13).

|                          |                         | Cisco CP Express                                                                                                | cisco           |
|--------------------------|-------------------------|----------------------------------------------------------------------------------------------------|-----------------|
|                          | Cisco CP Express Wizard |                                                                                                    | ×               |
| P Basic<br>LAN           | Configuration Steps     | WAN Configuration (Interface:FastEthernet4) Note: Enter the WAN parameters that your service provider gave you. |                 |
| 🗳 Wirela                 | Overview                | Enable PPPoE                                                                                                    |                 |
| Firew.                   | Basic Configuration     | Address Type Static IP Address                                                                                  |                 |
| 🛃 DHCP<br>🐉 NAT          | LAN IP Address          | IP address: 10 10.1.50                                                                                          |                 |
| 🔅 Routir                 | Wireless                | Subnet mask: 255 255.255.0 or Subnet Bits: 24                                                                   |                 |
| A Kesel                  | Firewall                |                                                                                                    |                 |
|                          | Security Settings       |                                                                                                    |                 |
|                          | Summary                 |                                                                                                    |                 |
| Ping                     |                         |                                                                                                    |                 |
| 🖉 Cisco                  |                         |                                                                                                    |                 |
| 🖏 Softw                  |                         | <back next=""> Finish Cancel</back>                                                                             | Help            |
| Model Type<br>IOS Versio | n:                      | Refresh 🖓 Apply Changes                                                                                         | Discard Changes |

Figure 13 Static IP Addresses

5. Choose whether or not to create a default route (Figure 14), then click "Next".

|                                                                                           | oress: 10.10.10.1                                                                                                    | Help   About   Exil                                                                                                    |                 |
|-------------------------------------------------------------------------------------------|----------------------------------------------------------------------------------------------------|----------------------------------------------------------------------------------------------------|-----------------|
|                                                                                           |                                                                                                    | Cisco CP Express                                                                                                    | cisco           |
| Ta                                                                                        | Cisco CP Express Wizar                                                                                                   | d                                                                                                    |                 |
| <ul> <li>Overview</li> <li>Basic Con</li> <li>LAN</li> </ul>                              | Configuration Steps                                                                                                    | Internet (WAN) - Advanced Options                                                                                                    |                 |
| Wireless<br>internet (*<br>Firewall<br>DHCP<br>NAT<br>* Routing<br>Security<br>Reset to F | Overview<br>Basic Configuration<br>LAN IP Address<br>DHCP<br>Wircless<br>Internet (WAN)<br>Firewall<br>Security Settings | There is no default route configured on the router. A default route ensures that<br>outgoing traffic will always be sent to another router on the network<br>Create Default Route<br>Cruse This Interface as Forwarding Interface<br>Cruset Hop IP Address<br>(If your ISP has given you a next hop IP address enter it here) |                 |
| To<br>Ping<br>Telnet<br>Cisco CP<br>Software L                                            | Summary                                                                                                    | < Back Next> Finish Canc                                                                                                    | el Help         |
| Model Type:<br>IOS Version:                                                               |                                                                                                    | Refresh 🔊 Apply Changes                                                                                                    | Discard Changes |

Figure 14 Default Route

6. CCP Express displays a summary page of the basic configuration that you setup for the router. Click "Finish" to deliver it to the router (Figure 15 and Figure 16).

|                                                                                                    | Cisco CP Expr                                                                                                    | Help   About   Exit                                                                                         | ahaha<br>cisco        |
|----------------------------------------------------------------------------------------------------|----------------------------------------------------------------------------------------------------|----------------------------------------------------------------------------------------------------|-----------------------|
| Cisco CP Express Wizard                                                                                                    |                                                                                                    |                                                                                                    | ×                     |
| Basic Configuration Steps                                                                                                    | Cisco CP Express Summary<br>Summary of changes you have made:                                                                                                    |                                                                                                    |                       |
| Wrete       Intern       Preve       Basic Configuration       DHCP       NAT       DHCP       Route       Security       Wireless | Basic Configuration<br>Host Name:<br>Domain Name:<br>Usemame:<br>Password:<br>Enable Secret Password:<br>WAN Configuration<br>Interface:<br>PPPoE Encapsulation:<br>IF Address:<br>Authentication Type:<br>Usemame:<br>Password:<br>Advanced Options<br>Advanced Options | cp-router<br>clsco.com<br>svuser<br><br>Dialer0(FastEthernet4)<br>Enabled<br>Negotiated<br>CHAP<br>User<br> |                       |
| Ping<br>Teinet<br>7 Cisco<br>3 Softw<br>oddel Type:<br>S Version:                                                                  | If you are satisfied with the configuration changes.                                                                                                    | n, click Finish. Otherwise, click Back to make                                                              | Help<br>scard Changes |

### Figure 15 Summary Page PPPoE

|                                                                                                    | Cisco CP Expr                                                                                                    | Help   About   Exit                                                                                                    | ahaha<br>cisco |
|----------------------------------------------------------------------------------------------------|----------------------------------------------------------------------------------------------------|----------------------------------------------------------------------------------------------------|----------------|
| Cisco CP Express Wizar                                                                                                    | J                                                                                                    |                                                                                                    |                |
| Overv     Basic     Configuration Steps     LAN                                                                                                    | Cisco CP Express Summary<br>Summary of changes you have made:                                                                                                    |                                                                                                    |                |
| Wirel     Overview       Intern     Basic Configuration       DHCP     LAN IP Address       NAT     DHCP       NAT     DHCP       Nat     DHCP       Reset     Internet (WAN)       Firewall     Security Settings | Basic Configuration         Host Name:         Domain Name:         Usemame:         Password:         Enable Secret Password:         WAN Configuration         Interface:         PPPOE Encapsulation:         IP Address:         IP Address:         Subnet Mask:         Advanced Options         Advanced Options Configured: | cp-router<br>cisco.com<br>svuser<br>********<br>FastEthernet4<br>Disabled<br>Btatic<br>10.10.1.50<br>255.255.255.0<br>Routing or NAT are not configured. |                |
| Summary     Summary     Fing     Feiner     Cisco     Softw  Model Type:                                                                                                    | If you are satisfied with the configuratio<br>changes.                                                                                                    | n, click Finish. Otherwise, click Back to make                                                                                                    | Help           |

#### Figure 16 Summary Page Static

Cisco and the Cisco logo are trademarks or registered trademarks of Cisco and/or its affiliates in the U.S. and other countries. To view a list of Cisco trademarks, go to this URL: <a href="https://www.cisco.com/go/trademarks">www.cisco.com/go/trademarks</a>. Third-party trademarks mentioned are the property of their respective owners. The use of the word partner does not imply a partnership relationship between Cisco and any other company. (1110R)

Any Internet Protocol (IP) addresses used in this document are not intended to be actual addresses. Any examples, command display output, and figures included in the document are shown for illustrative purposes only. Any use of actual IP addresses in illustrative content is unintentional and coincidental.

© 2008 Cisco Systems, Inc. All rights reserved.

♣ Printed in the USA on recycled paper containing 10% postconsumer waste.

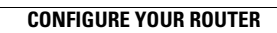